## Logging and reflecting on CPD on MyCIH

- Chartered Institute of Housing
- 1. Log into "MyCIH" via the website. If you haven't created a log in, you will need to do this by clicking on SIGN UP NOW

| < → (                                | C Scih.org   |                       |                 |                 |                  |                   |                |            |
|--------------------------------------|--------------|-----------------------|-----------------|-----------------|------------------|-------------------|----------------|------------|
| (III)                                |              | Accessibility         | tool 🏚 🛛 CIH Ho | using Academy F | or organisations | Housing Today La  | anguage Log in | Join now   |
| Chartered<br>Institute of<br>Housing | Membership 🔹 | Education •           | Events <b>•</b> | Resources •     | Policy <b>•</b>  | About us <b>•</b> | Search         | ٩          |
| TNO.                                 |              | 1111 1111111111111111 |                 |                 |                  |                   | 1 Property     | Hard Frank |

2. Click on "MyCIH" in the top left corner - this takes you to your profile page

| $\leftrightarrow$ $\rightarrow$ C                                                                                                    | cih.org      |             |                   |                     |                  |                 |            | * *           |
|----------------------------------------------------------------------------------------------------|--------------|-------------|-------------------|---------------------|------------------|-----------------|------------|---------------|
| () Chartered Institute () Experienced profess () Executive route to C () Yammer (o https://unumuk.life 🔠 Government to driv () Login 🔿 Sign in   Access Ide » 🗅 All Book |              |             |                   |                     |                  |                 |            |               |
|                                                                                                    |              | Acces       | sibility tool 🌼 👘 | CIH Housing Academy | For organisation | s Housing Today | Language 🤇 | My CIH Logout |
| Chartered<br>Institute of<br>Housing                                                                                                    | Membership 🔹 | Education • | Events <b>•</b>   | Resources •         | Policy •         | About us ▼      | Search     | ٩             |
|                                                                                                    |              |             |                   |                     |                  |                 |            |               |
|                                                                                                    |              |             |                   |                     |                  |                 |            |               |

3. Click MEMBERSHIP from the left-hand side options, then My CPD

|                | Welcome to My CIH                                                                                                    | l                                                                                                    | Search My Cl                                                |
|----------------|----------------------------------------------------------------------------------------------------|----------------------------------------------------------------------------------------------------|-------------------------------------------------------------|
| Home / Profile |                                                                                                    |                                                                                                    |                                                             |
| Profile        |                                                                                                    |                                                                                                    |                                                             |
|                | We love to stay in touch with you and th<br>membership benefits, events and qualifi<br>ensure any changes made are updated t | e more details you provide the easier it becomes<br>cations that allow you to become a better housin<br>o your records by clicking Save at the bottom of | s to inform you of<br>ng professional. Please<br>this page. |
| Profile        | First name *                                                                                                    | Last name *                                                                                                    |                                                             |
| Details        | Known as *                                                                                                    |                                                                                                    |                                                             |
| Membership     |                                                                                                    |                                                                                                    |                                                             |

## Membership

|                          | My membership information    |  |  |  |
|--------------------------|------------------------------|--|--|--|
| Membership details       | Membership status:           |  |  |  |
| Bank account             | Membership grade: CIH Member |  |  |  |
| Му СРД                   | Membership class:            |  |  |  |
| Professional achievement | Start date:                  |  |  |  |
| Back to main menu        | Renewal date:                |  |  |  |

4. Choose your CPD year and click on Edit My CPD

## My CPD

|    |                         | Record and vie | ew your CPD he | re.                                |            |              |                    |           |     |
|----|-------------------------|----------------|----------------|------------------------------------|------------|--------------|--------------------|-----------|-----|
|    |                         | CPD year 🕇     | Name           | Membership<br>number               | Start date | End date     | Total CPD<br>hours |           |     |
| N  | lembership details      | 2022           |                |                                    |            |              |                    | *         |     |
| В  | ank account             | 2023           |                |                                    |            |              |                    |           |     |
| N  | Iy CPD                  | LULJ           |                |                                    |            |              |                    | *         |     |
| P  | rofessional achievement | 2024           |                |                                    |            |              | (                  | *         |     |
| В  | ack to main menu        |                |                |                                    |            |              |                    | Edit My ( | CPD |
| wh | ere you can add a CF    | PD log         | activity       | How long did you<br>this activity? | spend on   | Created on ♦ | Ad                 | d log     | >   |
|    | - 1                     |                | -              |                                    |            |              |                    |           |     |
|    |                         |                |                |                                    |            |              |                    | •         |     |

- 5. You will then be able to:
  - Select CPD type, CPD activity, event, or training using the drop down boxes or typing the activity if not listed
  - Record the number of hours spent on the activity
  - Reflect on each activity (What did you learn from this? / How will you use this learning? Any further actions?)

## Add to CPD log

| CPD type *                                           |           |
|------------------------------------------------------|-----------|
|                                                      | ٩         |
| Development activity                                 |           |
|                                                      | Q         |
|                                                      |           |
| Name of event                                        |           |
|                                                      | ۹         |
| Event name if not listed                             |           |
|                                                      |           |
| Name of training                                     |           |
|                                                      | ۹         |
| Select or search options                             | $\succeq$ |
| Enter number of hours spent on this activity         |           |
|                                                      |           |
| What did you learn from this?                        |           |
|                                                      |           |
|                                                      |           |
|                                                      |           |
|                                                      |           |
|                                                      | li        |
| How will you use this learning? Any further actions? |           |
|                                                      |           |
|                                                      |           |
|                                                      |           |
|                                                      | 1         |

6. In the next step, you can also upload evidence of your CPD

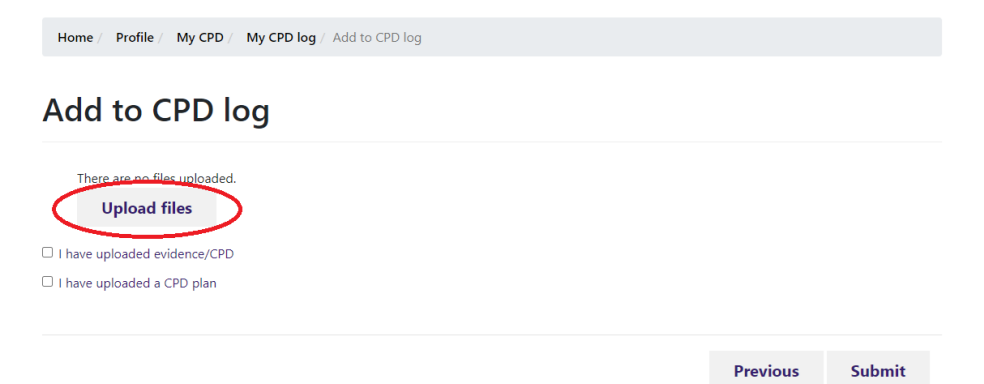

For more information on CPD please click <u>here</u>.